Présentation auprès des organismes de formation

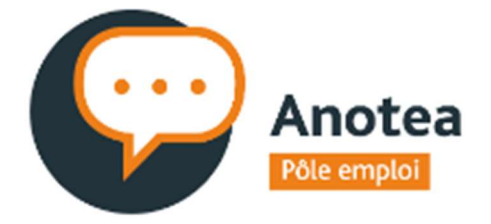

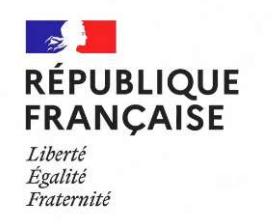

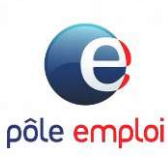

«Permet de recueillir et de publier l'avis des bénéficiaires de formations dans le but d'éclairer le choix des futurs stagiaires et de contribuer à l'amélioration continue de la qualité des formations professionnelles »

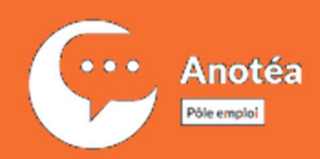

#### Sommaire

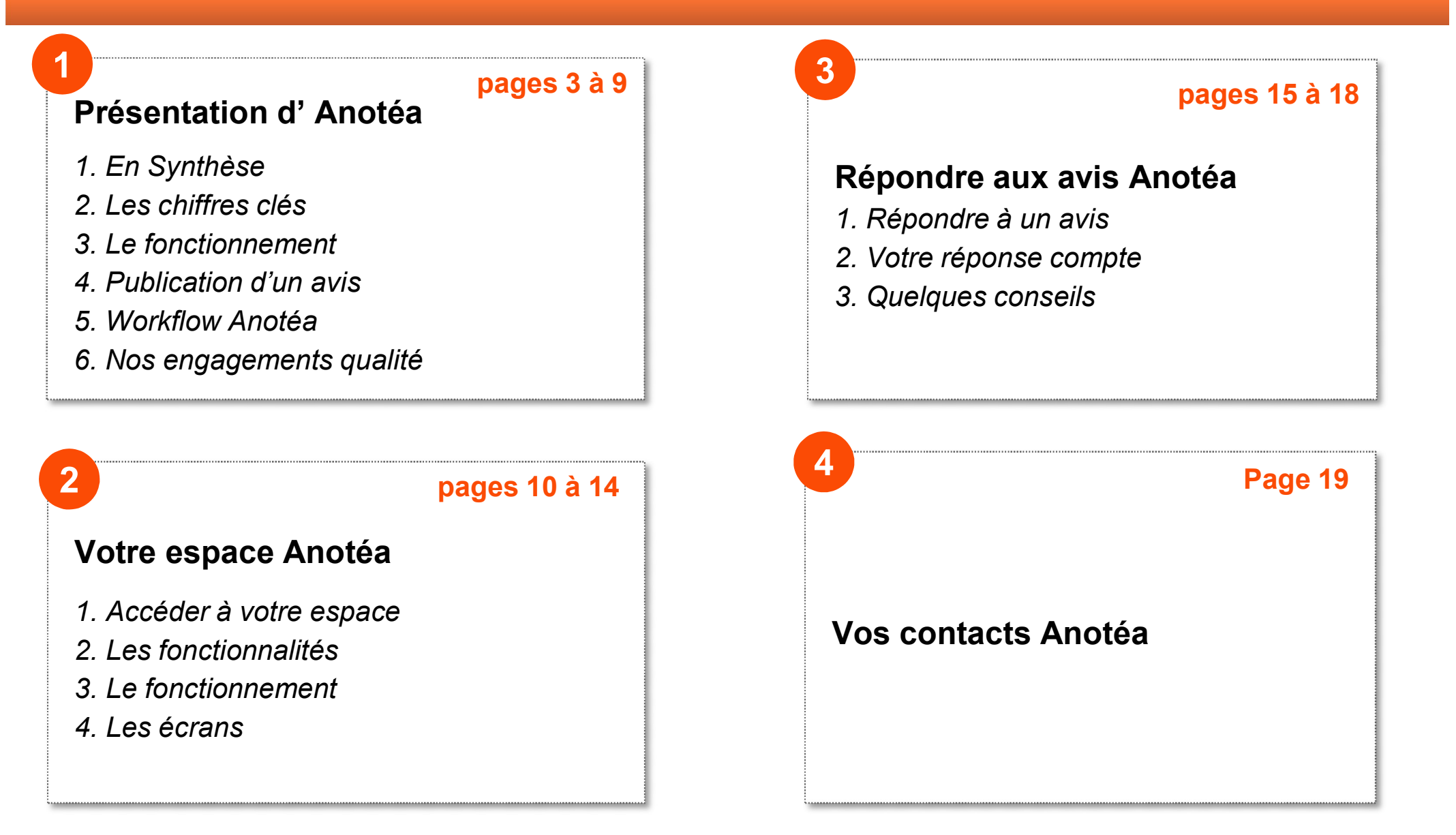

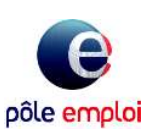

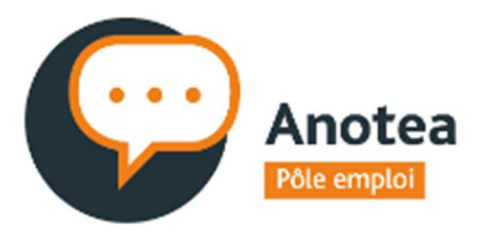

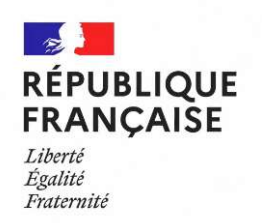

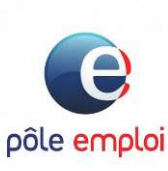

#### **Présentation d'Anotéa**

En Synthèse
 Les chiffres clés
 L'envoi du questionnaire
 Publication d'un avis
 Workflow Anotéa
 Nos engagements qualité

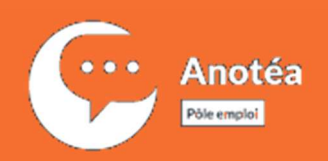

## En synthèse

Anotéa est un service initié par Pôle Emploi depuis 2017 et déployé auprès de certains conseils régionaux, qui permet de **recueillir les avis des stagiaires de la formation professionnelle afin de** les **publier sur différents sites** exposant l'offre de formation.

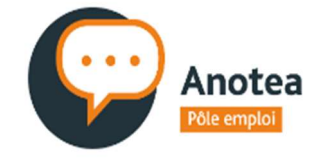

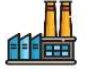

#### Le stagiaire finit sa formation

@

Il reçoit un email l'invitant à donner son avis le dernier jour de sa formation

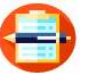

Il donne une note et/ou un commentaire via un questionnaire

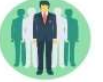

Les avis anonymes sont publiés sur les sites partenaires (après modération)

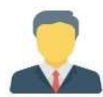

Les organismes de formation ont un accès qui leur permettent de répondre aux commentaires

- Aider les demandeurs d'emploi à choisir leur formation
- Contribuer à l'amélioration continue de la qualité des formations professionnelles

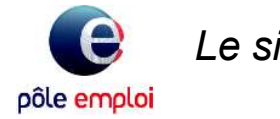

Le site Anotéa : <u>https://anotea.pole-emploi.fr/</u>

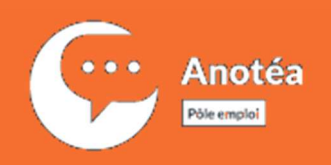

### Les chiffres clés

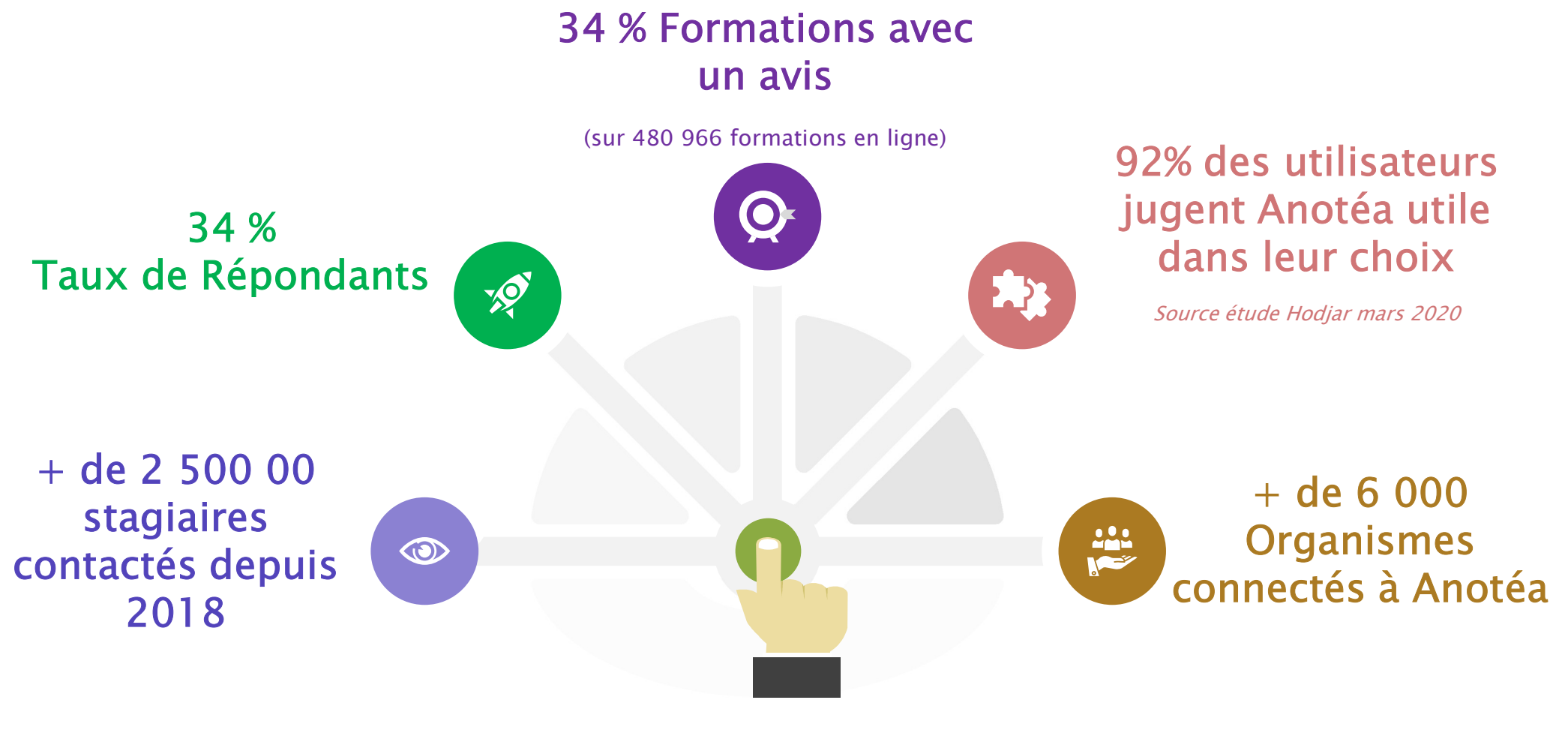

source Anotéa Novembre 2022

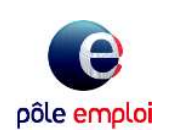

5

# L'envoi du questionnaire

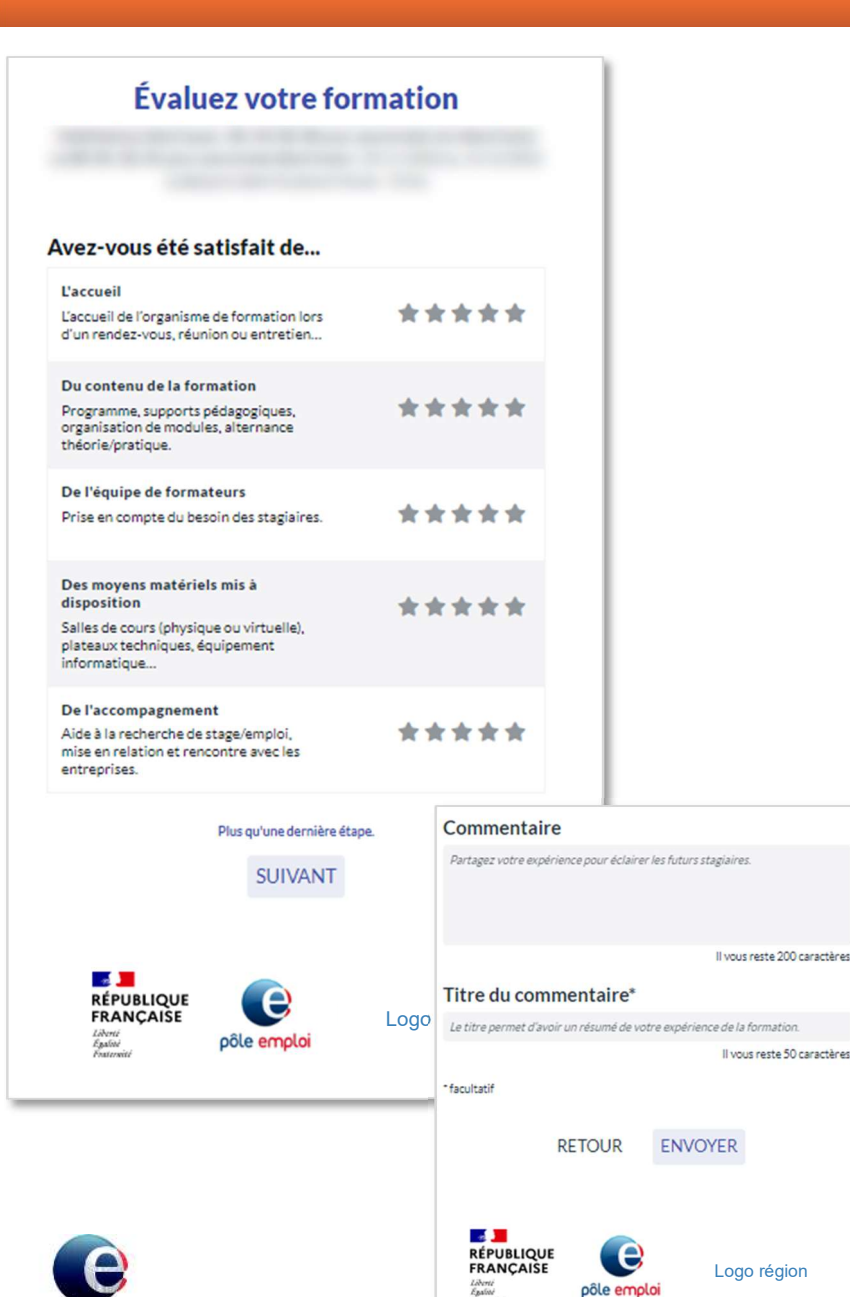

pôle emploi

Anotéa

Pôle emploi

- Tous les demandeurs d'emploi ayant fait l'objet d'une Attestation d'Entrée en Stage (AES) sont interrogés le soir du dernier jour de formation\*
- Le questionnaire comprend 5 catégories de notes.
   Chaque note est comprise entre 1 et 5
- Chaque commentaire est modéré Modération automatique avec 1 730 mots bloqués et modération manuelle faite par des modérateurs en Directions Régionales de Pôle emploi
- L'organisme dispensant la formation peut apporter une réponse sur chaque avis déposés via son espace Anotéa.

\* Exceptés les demandeurs d'emploi utilisant leur CPF via Mon Compte Formation et les formations financées par les Conseils régionaux qui n'utilisent pas Anotéa

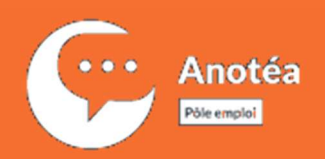

### **Publication des avis**

- Les avis sont anonymes
- Les avis sont collectés sur des sessions échues et seront affichés sur des sessions programmées à l'avenir si SIREN, lieu de formation et Certif info (ou formacode) communs
- Les avis Anotéa sont visibles des futurs stagiaires sur poleemploi.fr / service Trouver ma formation et l'application mobile Ma Formation de Pôle emploi.

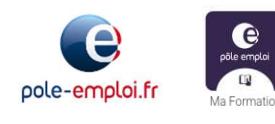

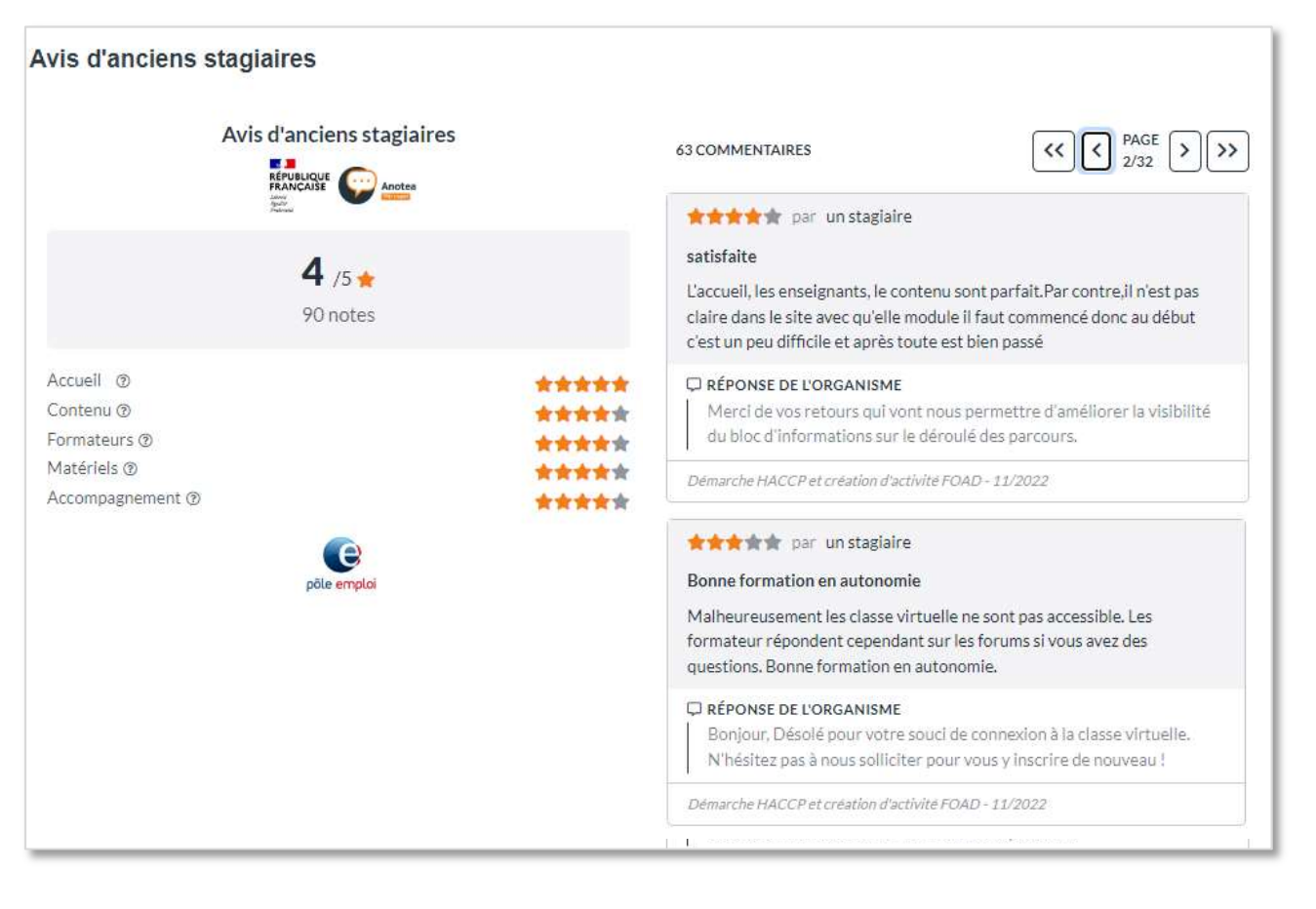

...ainsi que des sites exposant l'offre de formation via le widget disponible sur demande sur

pole-emploi.io

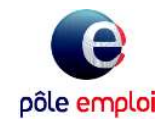

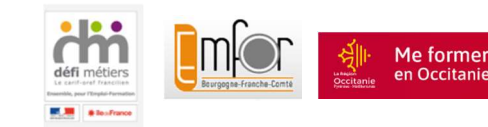

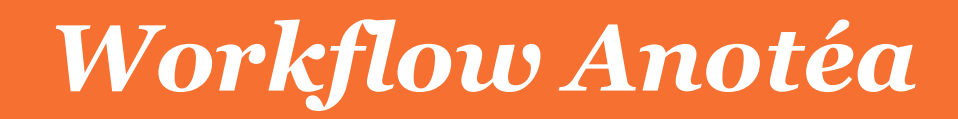

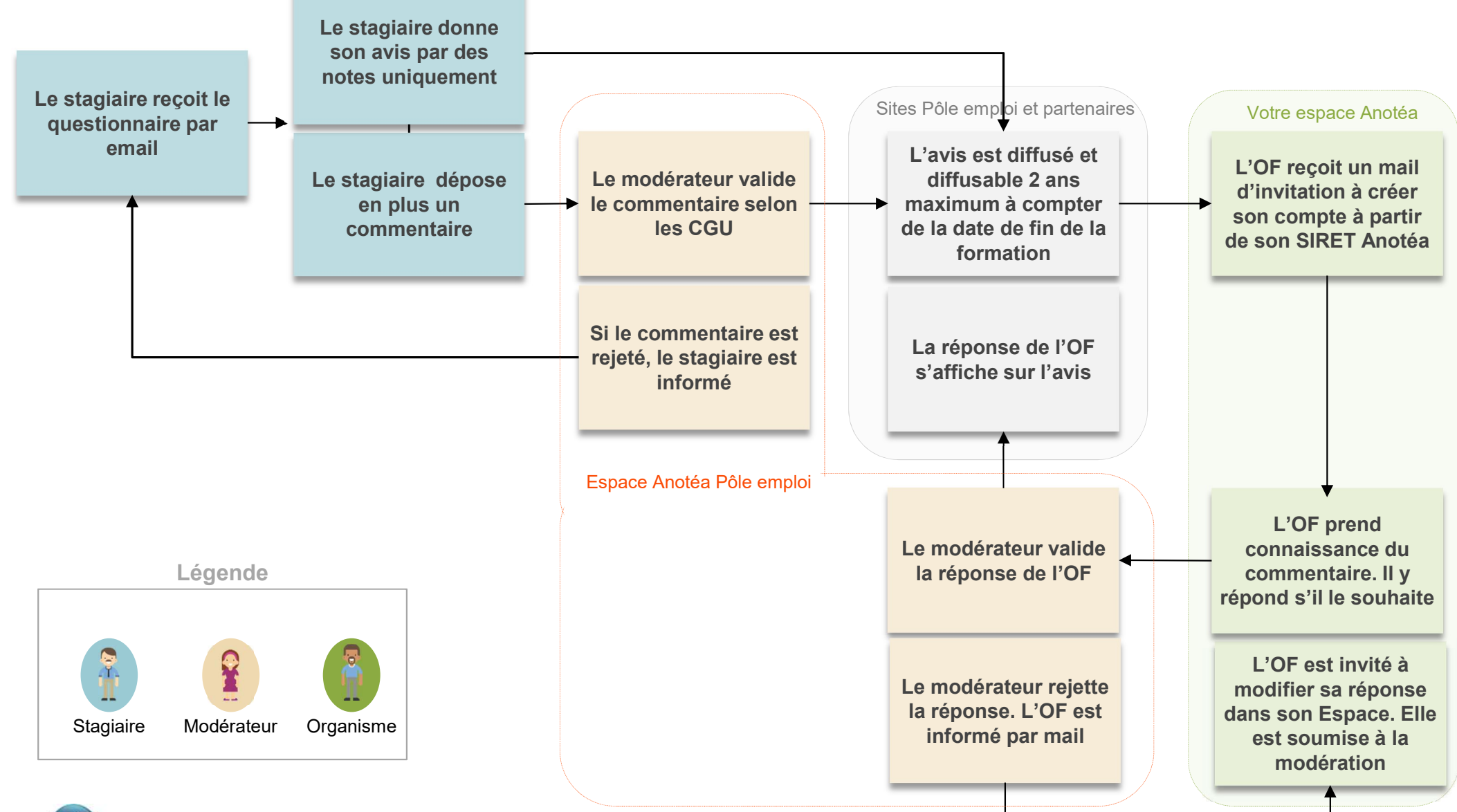

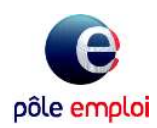

Anotéa

Pôle emploi

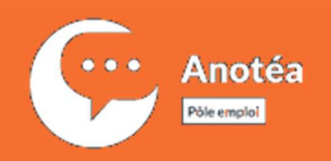

- Les avis correspondent à des expériences vécues (données AES)
- ✤ Les avis sont anonymes
- ♦ Les commentaires ne sont pas modifiés (sauf pour anonymiser les personnes)
- Les avis sont publiés dans la semaine qui suit (sauf si injurieux, discriminant, diffamatoire...)
- ← Les organismes de formation peuvent répondre aux avis, signaler un avis
- ← Les financeurs ont accès à un Espace de Consultation

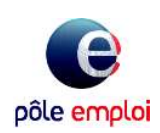

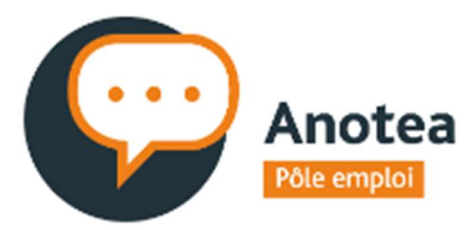

1. Accéder à votre espace

- 2. Les fonctionnalités
- 3. Le fonctionnement
- 4. Les écrans

RÉPUBLIQUE FRANÇAISE Liberté Égalité Fraternité

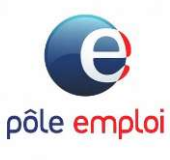

Un Mode Opératoire est disponible pour connaitre les fonctionnalités de votre espace Anotéa Pensez à le consulter !

**Votre espace Anotéa** 

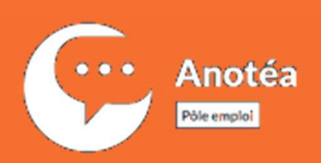

#### Accéder à votre Espace

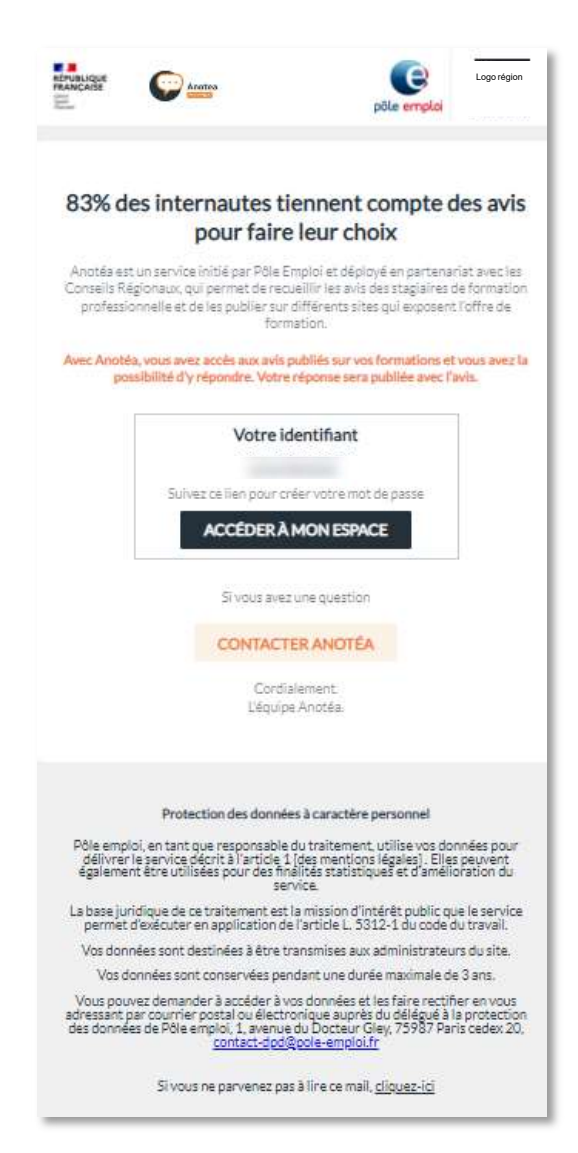

- Dès qu'un avis est déposé sur vos formations, vous recevez un mail pour activer votre compte sur Anotéa :
  - Votre identifiant est votre numéro de SIRET et vous devez créer votre mot de passe
  - L'adresse mail renseignée dans Anotéa est celle du Responsable de Gestion de Compte Kairos ou celle enregistrée dans le CARIF de votre région
- Pour assurer un suivi, vous êtes informé par mail 1 fois par mois s'il a au moins 5 avis à vérifier
- Une BAL Anotéa de votre région est disponible pour vous accompagner (retrouvez les contacts sur le site <u>Anotéa</u>)

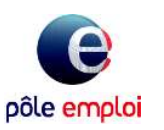

## Fonctionnalités de votre Espace

| Votre espace Anotéa              |
|----------------------------------|
| Connexion                        |
| Identifiant                      |
| Entrez votre SIRET               |
| Mot de passe                     |
| Entrez votre mot de passe        |
| Mot de passe oublié<br>CONFIRMER |
|                                  |

Anotéa

òle emplo

- Liste des avis des stagiaires déposés sur les formations liées à votre SIRET.
  - Consulter les avis
  - Répondre aux avis
  - Visualiser les avis de tous les centres de formation rattachés au même SIREN (via le filtre centre)
  - Signaler un avis au modérateur qui vous semble diffamatoire, discriminant ou injurieux
  - Visualiser les réponses rejetées par le modérateur
  - Exporter les avis sur un fichier Excel pour partage
  - Pour les organismes responsables/mandataires, un accès en consultation des avis des organismes dispensateurs avec lesquels vous travaillez

#### Vue graphique des avis déposés ou vous visualisez :

- Le nombre d'avis, la part d'avis avec commentaire et le taux de répondants
- La note globale moyenne et les notes moyennes sur chaque catégorie

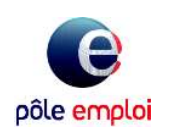

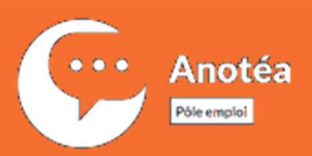

### Ecran : Liste des avis

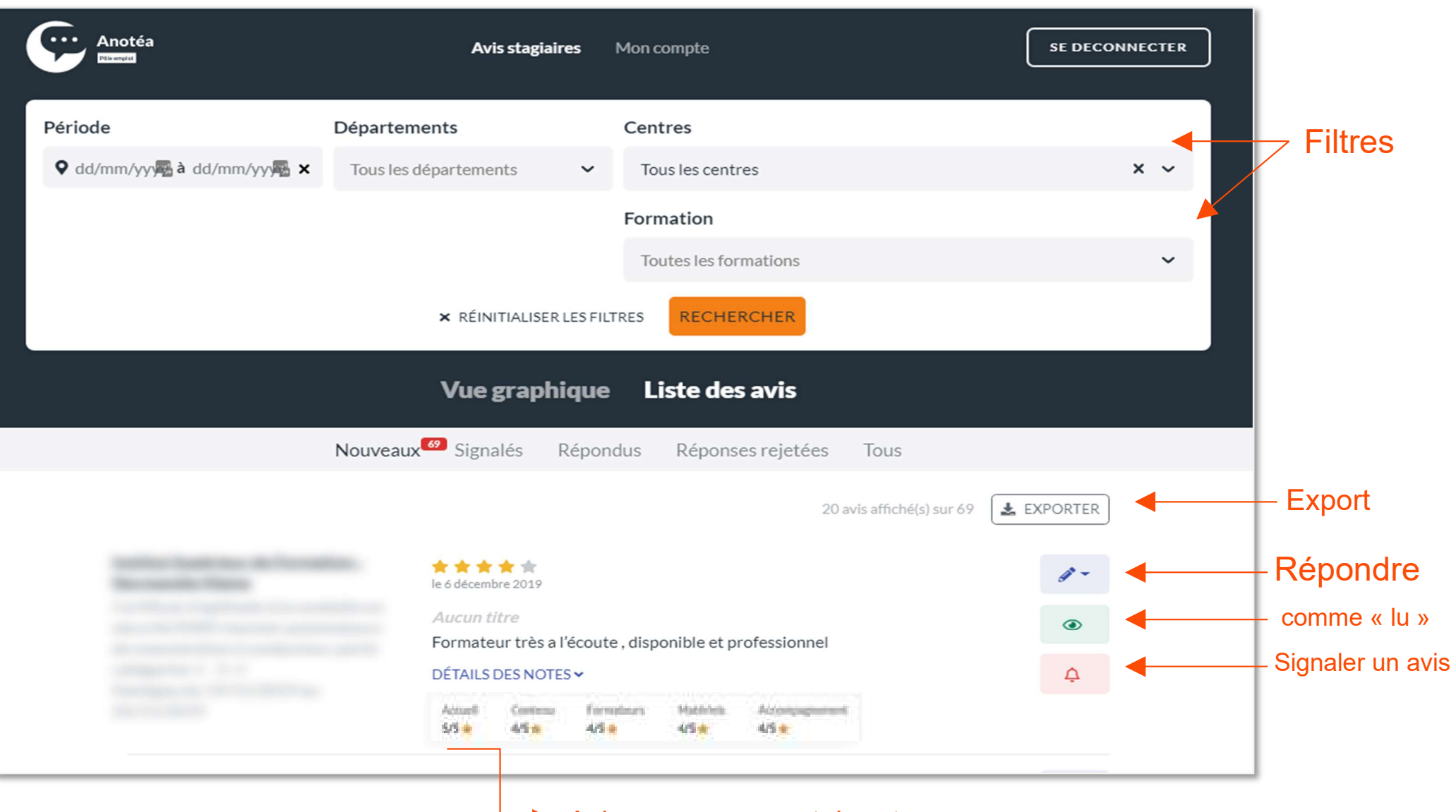

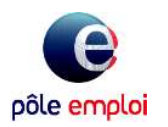

 Avis avec commentaire et détail des notes

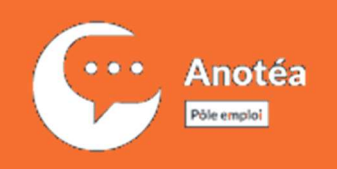

### Ecran : Vue Graphique

|                                                                                                    |                                                  | Vue graphique                                         | Liste des avis                                        | Liste des avis                                   |                                                   |  |  |  |  |
|----------------------------------------------------------------------------------------------------|--------------------------------------------------|-------------------------------------------------------|-------------------------------------------------------|--------------------------------------------------|---------------------------------------------------|--|--|--|--|
| Les avis et les commentaires                                                                                                    |                                                  |                                                       |                                                       |                                                  |                                                   |  |  |  |  |
| <b>15</b> O<br>Avis déposé                                                                                                    | is des sta<br>ont                                | <b>100% 🟩</b><br>giaires interrogés<br>déposé un avis | Dépôt d'avis<br>Notes seules (40%) Commentaires (60%) |                                                  |                                                   |  |  |  |  |
| Les avis et les commentaires<br>15 0<br>Avis déposés<br>100% ±:<br>des stagiaires interrogés<br>ont déposé un avis<br>Uépôt d'avis<br>Notes seules (40%)<br>Commentaires (60%)<br>Les notes<br>Accueil<br>4.7/5 100% ±:<br>des stagiaires interrogés<br>ont déposé un avis<br>Contenu<br>4.5/5 100% ±:<br>Notes seules (40%)<br>Commentaires (60%)<br>Matériels<br>4.5/5 100% |                                                  |                                                       |                                                       |                                                  |                                                   |  |  |  |  |
| Moyenne globale                                                                                                    | Accueil<br>4.7/5 🚖                               | Contenu<br>4.5/5                                      | Formateurs<br>4.3/5                                   | Matériels<br>4.5/5                               | Accompagnement<br>4.3/5                           |  |  |  |  |
| <b>4.5</b> /5★ 15 notes                                                                                                    | 5 ★ 80%<br>4 ★ 13%<br>3 ★ 7%<br>2 ★ 0%<br>1 ★ 0% | 5 ★ 60%<br>4 ★ 27%<br>3 ★ 13%<br>2 ★ 0%<br>1 ★ 0%     | 5 ★ 47%<br>4 ★ 40%<br>3 ★ 13%<br>2 ★ 0%<br>1 ★ 0%     | 5 ★ 53%<br>4 ★ 40%<br>3 ★ 7%<br>2 ★ 0%<br>1 ★ 0% | 5 ★ 60%<br>4 ★ 20%<br>3 ★ 13%<br>2 ★ 0%<br>1 ★ 7% |  |  |  |  |

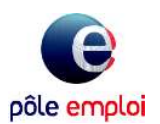

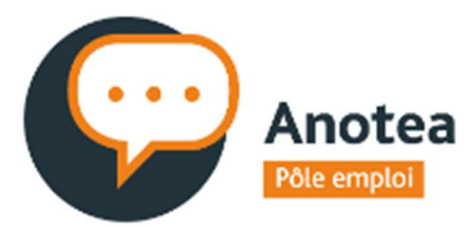

**Répondre aux avis Anotéa** Vos retours comptent aussi !

1. Répondre à un avis
 2. Votre réponse compte
 3. Quelques conseils

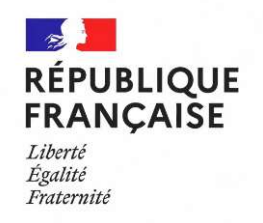

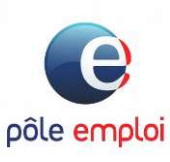

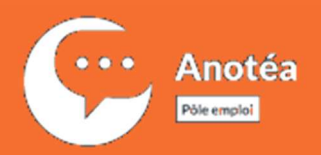

## Répondre à un avis

Voici ce que nous enseignent les tests utilisateurs que nous faisons régulièrement :

- Lorsqu'un avis négatif est isolé parmi des avis positifs, il sera écarté par le futur stagiaire
- Lorsque l'ensemble des avis est très positif, cela peut entraîner une certaine suspicion de la part des lecteurs, ils peuvent penser que les avis négatifs ont été écartés (et oui, les avis négatifs rassurent aussi).
- Lorsque l'avis est positif, la qualité de votre réponse est d'autant plus importante.
- D'une manière générale, les avis ne sont qu'une aide au choix qui intervient après d'autres critères

| <u></u> |  |
|---------|--|
|         |  |

- Votre réponse ne s'adresse pas à une personne mais à des futurs stagiaires qui vont consulter les avis Anotéa en ligne.
- Ne rédigez pas votre réponse comme une réponse à une réclamation
- Respectez l'**anonymat** des formateurs et des stagiaires
- Ne faites pas mention de coordonnées téléphoniques ou mail dans votre réponse
- Essayer au maximum de personnaliser la réponse au commentaire déposé

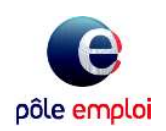

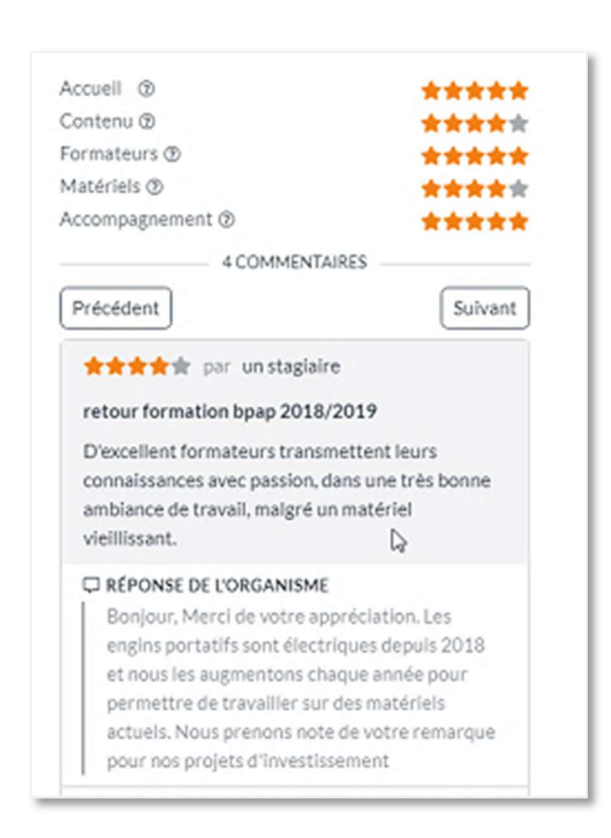

Anotéa

òle emploi

- Votre réponse compte !
- Répondre aux avis est un moyen d'établir une relation de confiance avec vos futurs stagiaires. Lorsqu'ils consulteront les avis sur les formations, ils verront à la fois les avis des anciens stagiaires et vos réponses.
  - Votre réponse donne à l'internaute des informations sur la manière dont vous prenez en compte les attentes de vos stagiaires et favorise à donner une image positive de votre centre
- Elle permet aussi de montrer l'importance que vous attachez à la qualité de vos formations
- Vous pouvez objectiver avec des données : % de réussite, retour à l'emploi...
- Les avis en ligne rassurent ou incitent les utilisateurs à rechercher des informations complémentaires sur l'organisme de formation.

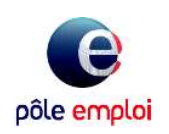

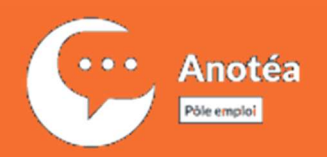

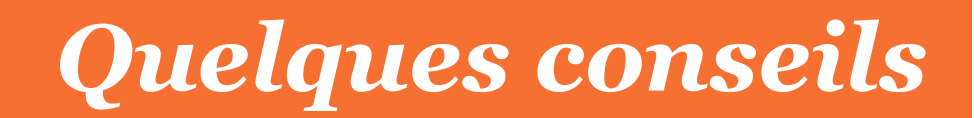

#### Lorsque l'avis est négatif :

- Conseil n°1 : Prenez le temps de la réflexion. On n'aime pas faire l'objet d'un commentaire très critique, c'est pourquoi il est important de ne pas y répondre sous le coup de l'émotion. Prendre le temps de la réflexion, faire preuve d'empathie vous aideront à écrire une réponse constructive.
- Conseil n°2 : Remerciez la personne d'avoir laissé un commentaire et reformulez les points positifs du commentaire (un avis est rarement 100% négatif)
- Conseil n°3 : Montrez que vous prenez en compte les points d'amélioration à apporter à votre prestation
- Conseil n°4 : lorsque cela est opportun, donnez des éléments factuels de type : taux de retour à l'emploi, taux de réussite à l'examen...

#### Lorsque l'avis est positif :

pôle emploi

- Conseil nº1 : Evitez les copier-coller du type : «Merci de votre commentaire»... Réservez-le à quelques commentaires, si vous le faîtes pour tous cela devient redondant et ne donne pas d'informations au futur stagiaire.
- Conseil n°2 : Utilisez les pour communiquer sur vos valeurs, futurs projets en lien avec le commentaire, évolution de la formation, taux de réussite...
- Conseil nº3 : Vous pouvez aussi illustrer en racontant un parcours réussi, tout en respectant
   l'anonymat bien sûr.

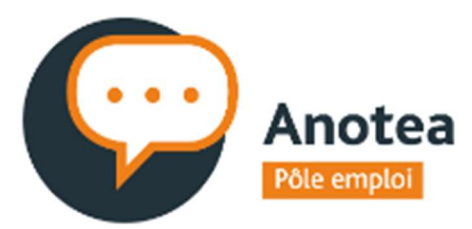

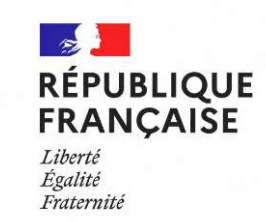

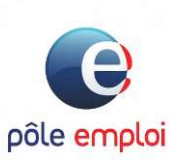

Pour plus d'informations Consultez le site Anotéa

https://anotea.pole-emploi.fr/services/organismes

Une question ? Contactez via le site votre correspondant Anotéa en région !